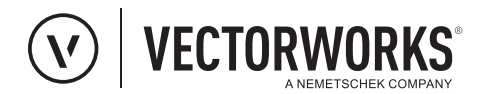

# LISTE DE CONTRÔLE POUR VOTRE CANDIDATURE

# PASSEZ EN REVUE LES TERMES ET CONDITIONS DE LA BOURSE.

- Lisez les termes et conditions et assurez-vous que vous satisfaites aux conditions de participation.
- Si vous posez une candidature de groupe, vérifiez que tous les membres du groupe acceptent de soumettre le projet et respectent les conditions du programme.

# PRÉPAREZ LES FICHIERS QUE VOUS SOUHAITEZ UTILISER POUR VOTRE CANDIDATURE.

Assurez-vous que votre fichier est au format PDF, .mov ou .mp4 et que sa taille ne dépasse pas 100 MB.

#### FINALISEZ VOTRE CANDIDATURE.

- Remplissez la totalité du formulaire et vérifiez que toutes vos données personnelles sont correctes.
- Si vous posez une candidature de groupe, vérifiez que les informations au sujet de chaque membre du groupe sont complètes et correctes.

### TÉLÉCHARGEZ VOTRE FICHIER DE PROJET.

- Si la taille de votre fichier est supérieure à 100 MB, modifiez votre projet pour obtenir la taille requise et téléchargez-le à nouveau.
- Veuillez fournir 3 fichiers JPEGS de votre projet. Ceux-ci apparaîtront dans la gallerie de la bourse si vous en êtes l'un des lauréats. Ces fichiers doivent respecter les spécifications suivantes:
  - Les images en orientation Paysage doivent avoir une largeur de 2400 pixels. La hauteur peut dépendre du rapport hauteur/largeur de vos planches mais celui-ci doit être identique pour toutes vos images.
  - Les images en orientation Portait doivent avoir une hauteur de 1400 pixels. La largeur peut dépendre du rapport hauteur/largeur de vos planches mais celui-ci doit être identique pour toutes vos images.

# **RÉPONDEZ AUX QUESTIONS.**

- Saisissez vos réponses directement dans les champs de texte ou copiez-les à partir d'un logiciel de traitement de texte.
- Vous ne serez pas pénalisé si votre réponse dépasse de peu les 150 mots mais nous vous demandons d'essayer de rester aux alentours des 150 mots.

#### ENVOYEZ VOTRE CANDIDATURE.

- Une fois que votre dossier de candidature est complet, cliquez sur « Envoyer ».
- Vous serez avertis des erreurs et des oublis; retournez en arrière et complétez les questions.

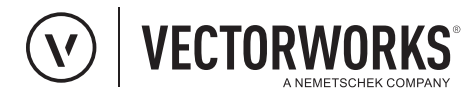

# LISTE DE CONTRÔLE POUR VOTRE CANDIDATURE

# VÉRIFIEZ VOS E-MAILS.

- Ajoutez «vectorworks.net» à votre liste d'expéditeurs pour que nos e-mails ne soient pas bloqués.
- La réception de votre dossier vous sera confirmée par e-mail. Si vous n'avez pas reçu d'e-mail, vérifiez votre dossier de courrier indésirable.
- Si vous ne trouvez pas l'e-mail de confirmation, **<u>Contactez-Nous</u>** pour confirmer votre inscription.